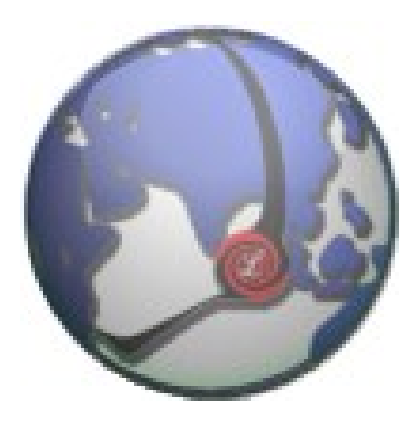

# LUXSYS Inc.

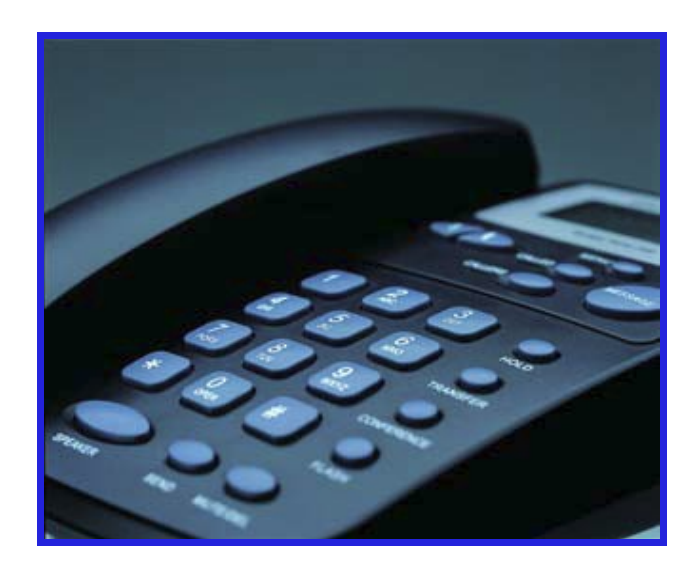

Grandstream BT-100 SIP Phone

**BT-100** 사용자 설명서 펌웨어 버전 *1.1.1.14*  www.luxsys.co.kr suport@luxsys.net

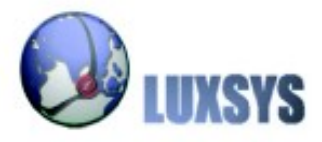

USER MANUAL

차 례

- 1. <u>제품설명</u>
- 2. <u>제품 기능설명</u>
- 3. IP PHONE 세팅
- 4. <u>펌웨어 업데이트</u>
- 5. <u>링톤 설정</u>

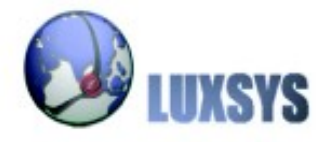

# 1. 제품 설명

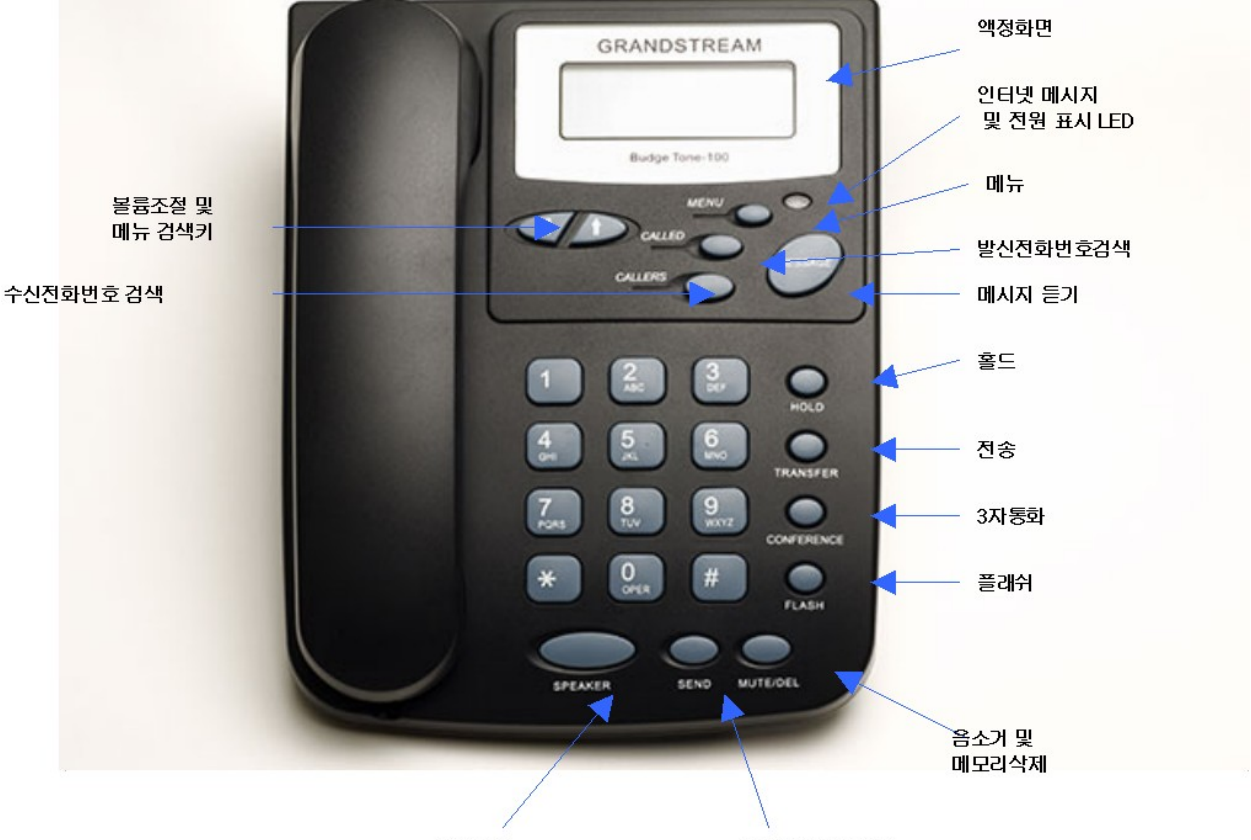

스피커폰

Send 및 재다이얼

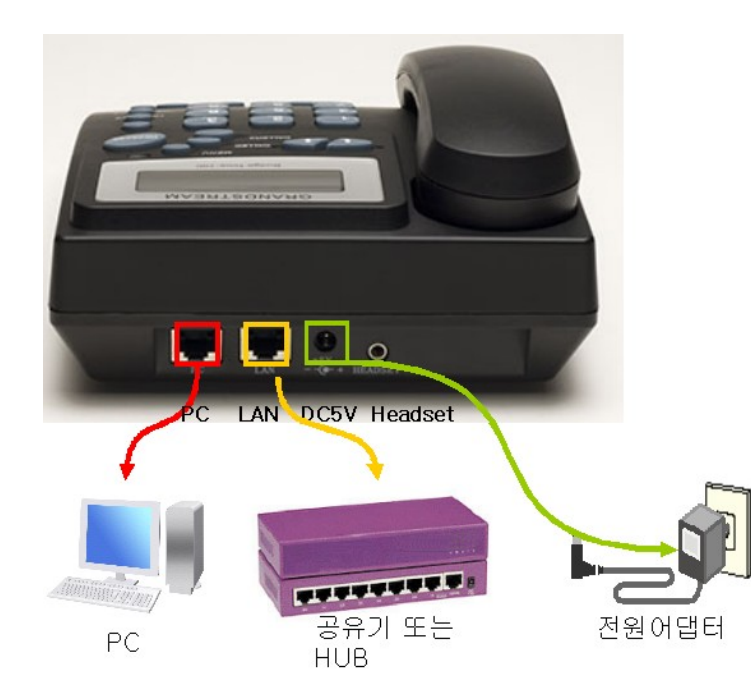

## 본 제품은 인터넷 공유기능이 없으며, 뒷면의 포트는미니허브 기능을 제공 합니다.

BT-10제품은1 LAN포트만 제공되오며, BT-102제품은 소호 및 IP-PBX 환경등에 적합하게 별도의 PC포트를 추가 제공 하고 있습니다.

BT-101,102제품 공히 NAT 기능을 제공 하 지 않습니다.

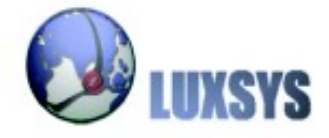

## 2. 제품기능 설명

#### 전화를 받을 때

송수화기를 들거나 [Speaker], [Headset] 버튼을 눌러 통화할 수 있습니다 .

전화를 끝낼 때

송수화기를 내려 놓습니다.스피커폰 또는 헤드셋을 사용하는 중에는 [Speaker] 또는 [Headset] 버튼을 누릅니다.

보류 상태

[Hold] 버튼을 누릅니다. 다시 한 번 버튼을 누르면 통화상태로 돌아갑니다.

가장 최근에 송수신한 번호로 걸 때

송수화기를 들거나, [Speaker], [Headset] 버튼을 누른 후[SEND / Redial] 버튼을 누릅니다.수신한번호는 [Called], 송신한 번호는 [Callers] 버튼을 누른 후 찾으시는 번호가 나타나면[# send] 버튼을 누릅니다.

음소거, 또는 상대방이 이쪽소리를 듣지 못하게 할때

통화중에 [Mute / Delete] 버튼을 누릅니다. 그리고 다시 통화상태로 돌아가려면 [Mute / Delete] 버튼을 누릅니다.

#### 음량조절

#### 벨소리 음량 조절

통화 대기중 [▲, ▼] 키를 누르면서 벨소리 음량을 조절합니다.

송수화기 음량 조절

통화 중 [▲, ▼] 키를 누르면서 송수화기 음량을 조절합니다.

Speaker, Headset 음량 조절

[Speaker] 또는 [Headset] 버튼을 누른 후, [▲, ▼] 키를누르면서 음량을 조절합니다.

#### 통화목록확인

[Called] 버튼으로 BT-100에서 발신, 수신, 부재중 수신 번호를 확인할 수 있습니다. [Called ] 버튼으로 번호 목록 순 차 검색이 가능합니다. 목록 확인 중 특정 번호가 화면에 표시될 때, [# Send] 버튼을 누르면 자동으로 해당 번호 로 전화를 겁니다.

## 부가기능 설정

Conference Call (3자 통화)

A와 B가 통화 중 A는[conference]버튼을 B는 [Menu / Hold] 버튼을 누릅니다. 3자 통화에 참가시킬 C에게 A가 전화를 겁니 다. C가 응답을 할 때까지 기다립니다. 제3자가 응답을 한 후, [conference] 버튼을 누릅니다. C가 응답하지않을 시 [Flash]버 튼을 누르면 A와 B다시 통화 가능 합니다.

#### Call Transfer (호 전환)

A와 B가 전화를 하는 동안에 [Transfer] 버튼을 누릅니다.전환을 하고 싶은 C의 전화번호를 입력합니다.A와 B의 통화는 끝나고, B가 C를 호출하여 통화를 합니다.

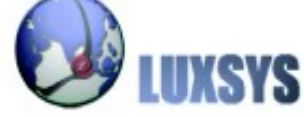

#### Call Waiting (통화 중에 다른 전화 받기)

웹 메뉴Advanced Settings/Disable Call-Waiting에서 설정합니다.

Call Waiting (No에 체크)기능을 설정합니다.(공장출하 설정은 No 이므로 별도 설정 불필요)

통화중 다른 라인으로부터 걸려온 전화를 받기 위해 [Menu / Hold] 버튼을 누릅니다.

그리고 통화로 돌아가기 위해 [Menu / Hold] 버튼을 다시 누릅니다.

통화중 대기의 기능을 원하지 않을 경우에는 이 기능을 설정하지 않습니다. (공장출하 설정은 기능 사용으로 설정됨)

※ Call Waiting 사용 여부는 전화기에서도 설정 가능합니다. 설정 방법은 메뉴 버튼을 참고하십시오.

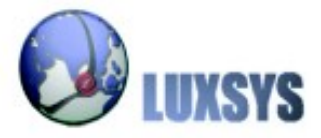

| 메뉴<br>번호 | 표시내용     | 기능 설명                           | 설정방법                                                                                                    |
|----------|----------|---------------------------------|----------------------------------------------------------------------------------------------------|
| 1        | dhcp On  | DHCP 클라이언트 On<br>/Off 기능        | MENU 버튼을 누른 후 -> ´↓´ or ´↑´ 으로 On/Off 선택 -> MENU 을 누르면<br>저장됨                                                                                                    |
| 2        | IP Addr  | IP 주소 설정 (DHCP<br>Off 일때만 사용가 ) | MENU 버튼을 누른 후 -> 숫자판으로 IP 주소 입력 -> 완료후'↓'or '↑' -><br>MENU 을 누르면 저장됨                                                                                                    |
| З        | SubNet   | Subnetmask 설정<br>(DHCP Off 시 )  | MENU 버튼을 누른 후 -> 숫자판으로 Subnet 입력 -> 완료후'↓'or '↑' -><br>MENU 을 누르면 저장됨                                                                                                    |
| 4        | routEr   | 라우터 주소 설정<br>(DHCP Off 시 )      | MENU 버튼을 누른 후 -> 숫자판으로 G/W 주소 입력 -> 완료후'↓'or '↑' -><br>MENU 을 누르면 저장됨 -> 완료 후 시스템전원을 재부팅 시킵니다.                                                                                                    |
| 5        | DNS      | DNS 주소설정<br>(DHCP Off 시 )       | MENU 버튼을 누른 후 -> 숫자판으로 DNS 주소 입력 -> 완료후'↓'or '↑' -><br>MENU 을 누르면 저장됨 -> 완료 후 시스템전원을 재부팅 시킵니다.                                                                                                    |
| 6        | Títp     | Tftp 주소 설정<br>(펌웨어 업뎃용)         | MENU 버튼을 누른 후 -> 숫자판으로 Tftp 주소 입력 -> 완료후'↓'or '↑' -><br>MENU 을 누르면 저장됨                                                                                                    |
| 7        | G-729 2  | 메인 코덱 설정                        | MENU 버튼을 누른 후 -> ´↓´ or ´↑´ 으로 코덱선택 -> MENU 을 누르면 저장<br>됨<br>1 <b>"G-711A 2</b> " / 2 <b>"G-722 2"</b> / 3 <b>"G-723 1"</b> / 4 "G-726 2" /<br>5 <b>"G-728 8"</b> / 6 <b>"G-729 2"</b> / 7 <b>" - iLBC 1"</b><br>완료 후 시스템전원을 재부팅 시킵니다. |
| 8        | SIP SP-1 | 현재 사용 안됨                        |                                                                                                    |
| 9        | Code rel | 설정된 코드보기<br>(전문기사 만 사용)         | MENU 버튼을 누른 후 -> ´↓´ or ´↑´ 으로 코드 보기                                                                                                    |
| 10       | Phy Addr | MAC 주소 보기                       | MENU 버튼을 누른 후 -> '↓' or '↑'으로 MAC 주소 보기                                                                                                    |
| 11       | Ring O   | 벨소리 선택                          | MENU 버튼을 누른 후 -> '↓' or '↑'으로 링톤 선택 -> MENU 을 누르면 저장<br>됨                                                                                                    |
| 12       | Reset    | 제품 리부팅                          | MENU 버튼을 누른 후 ->reset 표시되면 -> MENU 를 누르면 제품이 재기동됩니다.<br>※ 주의 : 공장출하상태로 되돌아가는 팩토리리셑은 설치기사 또는 공급업체의<br>기술 부에 문의 하십시요.                                                                                                    |

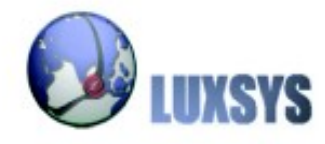

IP PHONE BT-100 사용자 설명서

| 아이콘           | 설명                                                                                                    |
|---------------|----------------------------------------------------------------------------------------------------|
|               | 네트워크 연결 상태 표시 아이콘 :<br>아이콘 전체 흰색이라면 현재 서버와 연결 되어있다는 표시입니<br>다 . 만약 테두리만 보이게 된다면 서버와 연결이 안되어 있다는<br>표시 입니다 .       |
| ٩             | 수화기 상태 표시 아이콘 :<br>수화기를 들면 LCD에 수화기 상태 표시 아이콘이 나타납니다.                                                             |
| <b>-</b> (+)) | 스피커 상태 표시 아이콘 :<br>스피커를 틀면 LCD에 수화기 상태 표시 아이콘이 나타납니다.                                                             |
| Il            | 신호 세기 표시 아이콘 :<br>신호세기가 높으면 옆 아이콘 만큼 게이지가 오릅니다.                                                                   |
| 18:88         | 시간 표시 아이콘 :<br>현재 시간을 표시해 줍니다 .<br>인터넷에서 자동으로 업데이트가 됩니다 .                                                         |
| 88            | 통화시간 표시 아이콘 :<br>통화한 시간을 표시해 줍니다 .                                                                                |
| AM<br>PM      | 오전,오후 표시 아이콘 :<br>오전이면 AM, 오후면 PM 으로 표시가 됩니다.                                                                     |
| •             | 아이피 주소의 번호 사이의 아이콘                                                                                                |
| 8             | 숫자 번호 표시 아이콘 :<br>0 - 9<br>* = L<br>#=J<br>A, b, C, c, d, E, F, G, g, H, h, I, L, n, O, o, P, q, r, S, t, U, u, Y |
|               |                                                                                                    |

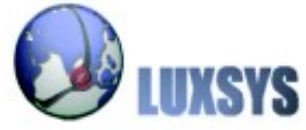

USER MANUAL

## 3. IP PHONE 세팅

# 만약 전화기 세팅이 되어 있어 번거로울 때 초기화 하는 방법입니다.

1) IP전화의 Menu 버튼을 누릅니다.

2) 아래키를 계속 누르다 보면 Reset이 보일 것입니다

4) 한번 더 Menu 버튼을 누릅니다.

## ip 전화기 ip주소 찾는 방법

- 1) Ip 전화기의 Menu버튼을 누릅니다.
- 2) 아래키를 한번 누르면 ip address가 보일 것입니다.
- 3) 한번 더 menu버튼을 누릅니다.

웹 브라우저를 열고 아이피 주소를 입력합니다.

| 😻 Gi         | randstream Device Configuration - Mozilla Firefox          |
|--------------|------------------------------------------------------------|
| <u>F</u> ile | Edit View History Bookmarks Tools Help                     |
|              | <ul> <li>I • I • I • I • I • I • I • I • I • I •</li></ul> |
|              | Grandstream Device Configuration                           |
|              | Password                                                   |
|              | Login                                                      |
|              | All Rights Reserved Grandstream Networks, Inc. 2004-2006   |
| Done         | e 🖏 0.881s 🧕 🥢                                             |

가장 처음의 비밀번호는 admin 입니다.

비밀번호를 입력한 후 로그인 버튼을 클릭하면 로그인이 됩니다.

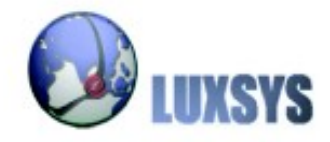

# **BASIC SETTINGS**

Time Zone 란을 찾은 후 한국 시간으로 맞춰 줍니다.

| Grandstream Device Configuration |                                                                            |                    |                              |                      |
|----------------------------------|----------------------------------------------------------------------------|--------------------|------------------------------|----------------------|
|                                  | STATUS BASIC S                                                             | ETTINGS            | ADVANCED SETTINGS            |                      |
| End User Password:               |                                                                            |                    | (purposely not displayed for | security protection) |
| IP Address:                      | • dynamically assigned                                                     | i via DHC          | P (default) or PPPoE         |                      |
|                                  | (will attempt PPPoE if D                                                   | HCP fails          | and following is non-blank)  |                      |
|                                  | PPPoE account ID:                                                          |                    |                              |                      |
|                                  | PPPoE password                                                             | t: [               |                              |                      |
|                                  | Preferred DNS server:                                                      | 0 <mark>.</mark> 0 | .0.0                         |                      |
|                                  | Statically configured as:                                                  |                    |                              |                      |
|                                  | IP Address:                                                                | 192 .              | .168 .0 .160                 |                      |
|                                  | Subnet Mask:                                                               | 0.                 | . <mark>0 .</mark> 0 .0      |                      |
|                                  | Default Router:                                                            | 0.                 | .0 .0 .0                     |                      |
|                                  | DNS Server 1:                                                              | 0.                 | . <mark>0 .</mark> 0 .0      |                      |
|                                  | DNS Server 2:                                                              | 0.                 | 0.0                          |                      |
| Time Zone:                       | GMT+9:00 (Japan, Korea, Yakutsk)                                           |                    |                              |                      |
| Daylight Savings Time:           | • No Ves (if set to Yes, display time will be 1 hour ahead of normal time) |                    |                              |                      |
|                                  | Year-Month-Day                                                             |                    |                              |                      |
| Date Display Format:             | C Month-Day-Year                                                           |                    |                              |                      |
|                                  | C Day-Month-Year                                                           |                    |                              |                      |
|                                  | Update                                                                     | Cano               | cel Reboot                   |                      |

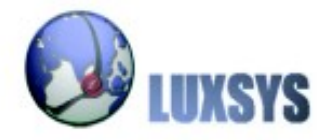

USER MANUAL

## **ADVANCED SETTINGS**

 AMP 세팅에 따라 임의 대로 세팅을 합니다.

 아래 설명은 1002의 내선번호로 세팅을 가정으로 하여 설명합니다.

 Account Name:
 1002 (내선번호)

 SIP Server:
 192.168.0.100

 Outbound Proxy:
 192.168.0.100

 SIP User ID:
 1002

 Authenticate ID:
 1002

 Authenticate PWD:
 XXXX

 Name:
 1002

| STATU                  | S BASIC SETTINGS                          | ADVANCED SETTINGS                                     |
|------------------------|-------------------------------------------|-------------------------------------------------------|
| Admin Password:        |                                           | (purposely not displayed for security protection)     |
| SIP Server:            | 192.168.0.100                             | (e.g., sip.mycompany.com, or IP address)              |
| Outbound Proxy:        | 192.168.0.100                             | (e.g., proxy.myprovider.com, or IP address, if any)   |
| SIP User ID:           | 1200                                      | (the user part of an SIP address)                     |
| Authenticate ID:       | 1200                                      | (can be identical to or different from SIP User ID)   |
| Authenticate Password: |                                           | (purposely not displayed for security protection)     |
| Name:                  | 1200                                      | (optional, e.g., John Doe)                            |
| L                      |                                           |                                                       |
| Advanced Options:      |                                           |                                                       |
| Preferred Vocoder:     | choice 1: Current setting                 | is " PCMU" 🗸                                          |
| (in listed order)      | choice 1: current setting                 | is " PCMA"                                            |
|                        | choice 2. Current setting                 | io " C722" •                                          |
|                        | choice 5: Current setting                 | is 0723 V                                             |
|                        | choice 4: current setting                 |                                                       |
|                        | choice 5: current setting                 | IS "G/26-32" ¥                                        |
|                        | choice 6: current setting                 | is " iLBC" Y                                          |
|                        | choice 7: current setting                 | is " G722" 💌                                          |
|                        | choice 8: current setting                 | is " PCMU" 🞽                                          |
| G723 rate:             | <ul> <li>6.3kbps encoding rate</li> </ul> | e 🔿 5.3kbps encoding rate                             |
| iLBC frame size:       | ⊙ 20ms ○ 30ms                             |                                                       |
| iLBC payload type:     | 97 (between 96                            | 5 and 127, default is 97)                             |
| Silence Suppression:   | 💿 No 🛛 🔿 Yes                              |                                                       |
| Voice Frames per TX:   | 2 (up to 10/20                            | )/32/64 for G711/G726/G723/other codecs respectively) |

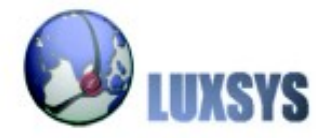

- local RTP port : 범위는 10000~20000 사이이고 10001이나 임의대로 입력을 합니다
- NAT Traversal : STUN을 사용할 때에는 NO로 선택하고 STUN을 사용할 때에는 Yes 를 선택하여 STUN주소를 입력하면 됩니다.
- Enable Call Features : NO를 클릭하여야 합니다.
- Disable Call-Waiting : Yes를 클릭하여야 합니다.
- Send DTMF : via RTP를 선택하여야 합니다.
- Onhook Threshold : Hookflash OFF 를 선택하여야 합니다.

## 아래에 Update 을 클릭한 후 Reboot 버튼을 클릭하면 세팅이 완료 됩니다.

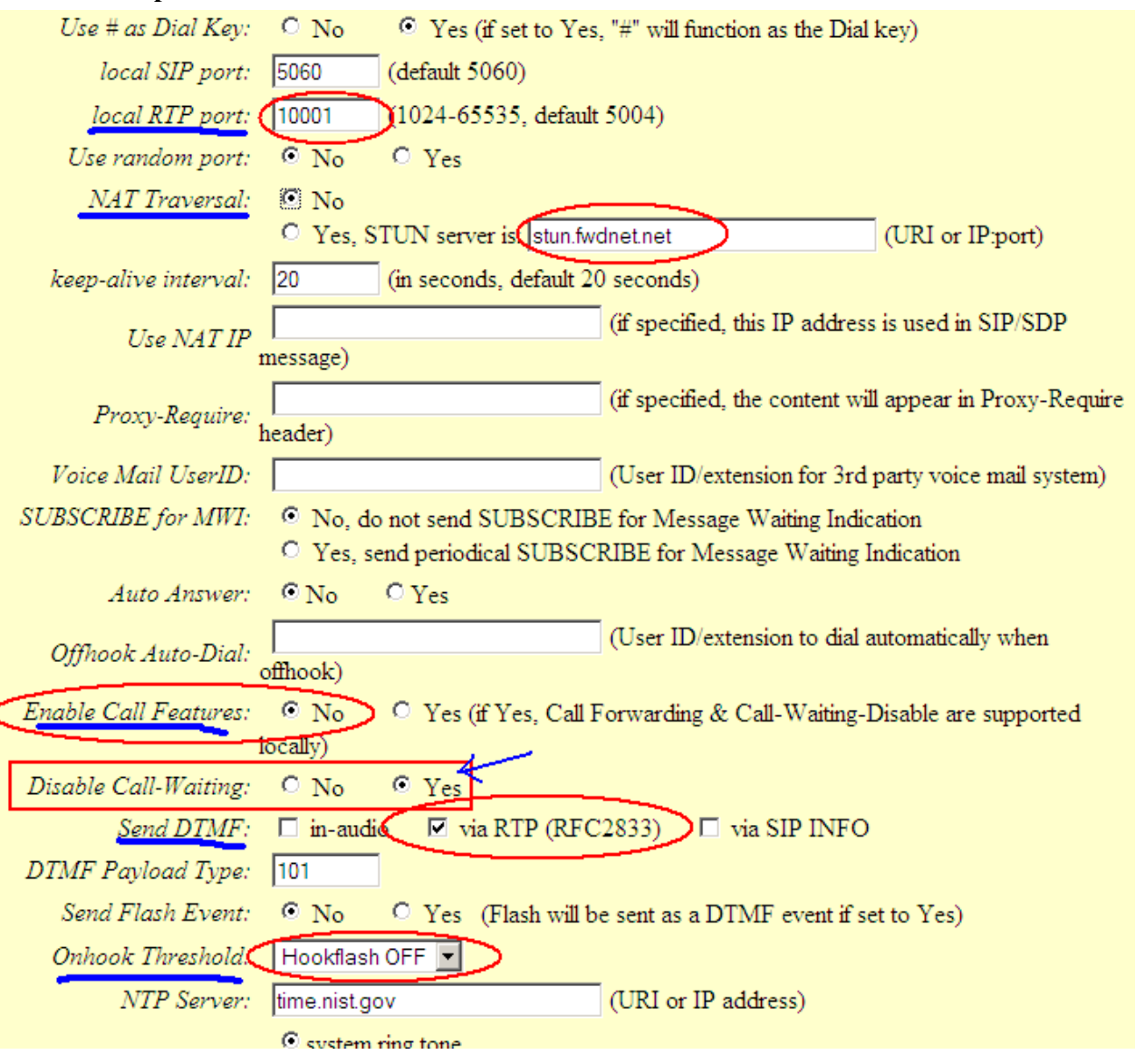

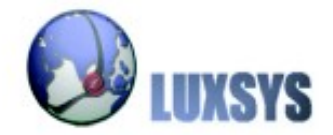

## 4. 펌웨어 업데이트

최신 펌웨어 TFTP주소를 알기 위해서는 <u>http://www.grandstream.com/firmware.html</u> 에 접 속을 합니다.

| Product                   | Firmware<br>Version       | Release Note | TFTP Server    |
|---------------------------|---------------------------|--------------|----------------|
| HT286 Rev. 2.0 or earlier | 1.0.7.19                  | 1.0.8.33     | 168.75.215.189 |
| HT286 Rev 3.0             | 1.0.8.33                  | 1.0.8.33     | 168.75.215.189 |
| HT386                     | 1.0.3.86                  | 1.0.3.86     | 168.75.215.190 |
| HT486                     | 1.0.6.7                   | 1.0.8.33     | 168.75.215.189 |
| HT486 (Rev 2.0)           | 1.0.8.33                  | 1.0.8.33     | 168.75.215.189 |
| HT488                     | 1.0.3.86                  | 1.0.3.86     | 168.75.215.190 |
| HT496                     | 1.0.3.86                  | 1.0.3.86     | 168.75.215.190 |
| HT502                     | 1.0.0.44                  | 1.0.0.44     | 168.75.215.189 |
| BudgeTone 101             | 1.0.8.33                  | 1.0.8.33     | 168.75.215.189 |
| BudgeTone 102             | 1.0.8.33                  | 1.0.8.33     | 168.75.215.189 |
| BudgeTone 200             | 1.1.4.18                  | 1.1.4.18     | 168.75.215.189 |
| GXP2000                   | 1.1.4.18<br>Language Pack | 1.1.4.18     | 168.75.215.189 |
| GXP2020                   | 1.1.4.17<br>Language Pack | 1.1.4.17     | 168.75.215.189 |
| GXV3000                   | 1.0.1.7                   | 1.0.1.7      | 168.75.215.189 |
| GXW4004                   | 1.0.0.44                  | 1.0.0.44     | 168.75.215.189 |
| GXW4008                   | 1.0.0.44                  | 1.0.0.44     | 168.75.215.189 |
| GXW4104_GXW4108           | 1.0.0.55                  | 1.0.0.55     | 168.75.215.189 |

위와 같은 표가 나오게 됩니다. 현재 가지고 있는 모델의 펌웨어 버전보다 상위 버전이라 면 펌웨어 업데이트를 하는 것이 좋습니다.

| Firmware Upgrade and               | Upgrade Via | ⊙ TFTP       | ○ HTTP         |  |
|------------------------------------|-------------|--------------|----------------|--|
| Provisioning:                      | Firmware    | Server Path: | 168.75.215.189 |  |
| Config Server Path: 168.75.215.189 |             |              |                |  |

현재 위의표에 보면 BudgeTone101의 TFTP Server 주소는 168.75.215.189임을 알수 가 있습니다. 웹 브라우저에 IP PHONE의 IP주소를 치고 들어가 ADVANCED SETTINGS탭의 Firmware Upgrade and Upgrade Via 란을 찾습니다. TFTP를 선택하 고 Procisioning 란의 두칸에 168.75.215.189를 입력합니다. Update버튼을 클릭하시고 리부팅을 하시면 펌웨어 업데이트가 완료됩니다. IP PHONE의 메인화면이 나타날때 까지 나타나면 사용 하시는게 좋습니다.

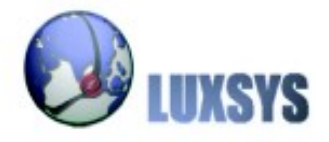

## 5. 링톤 설정

|                      | System ring tone                                                   |  |  |  |  |
|----------------------|--------------------------------------------------------------------|--|--|--|--|
| Default Ding Tour    | C custom ring tone 1, used if incoming caller ID is 01011111111    |  |  |  |  |
| Dejaun King Tone:    | O custom ring tone 2, used if incoming caller ID is                |  |  |  |  |
|                      | O custom ring tone 3, used if incoming caller ID is                |  |  |  |  |
| Send Anonymous:      | No ○ Yes (caller ID will be blocked if set to Yes)                 |  |  |  |  |
| Anonymous Method:    | ⊙ Use From Header ○ Use Privacy Header                             |  |  |  |  |
| Special Feature:     | Standard 🗸                                                         |  |  |  |  |
| Syslog Server:       |                                                                    |  |  |  |  |
| Syslog Level:        | NONE                                                               |  |  |  |  |
| Firmware Upgrade and | Upgrade Via 💿 TFTP 🔼 🔿 HTTP                                        |  |  |  |  |
| Provisioning:        | Firmware Server Path: 192.168.0.100                                |  |  |  |  |
|                      | Config Server Path:                                                |  |  |  |  |
|                      |                                                                    |  |  |  |  |
|                      | Firmware File Prefix: Firmware File Postfix:                       |  |  |  |  |
|                      | Config File Prefix: Config File Postfix:                           |  |  |  |  |
|                      | Automatic Upgrade:                                                 |  |  |  |  |
|                      | O No O Yes, check for upgrade every 10080 minutes (default 7 days) |  |  |  |  |

특정 전화기에서 전화가 올때만 링톤이 울리게 하고자 할 경우 : ADVANCED SETTINGS 탭에서 찾아보면 위와 같은 그림의 화면이 나오게 됩니다. Default Ring Tone: 란의 1,2, 3개의 칸이 나오는데 AMP에서 설정해 놓았던 링톤의 소리를 설정 할수 있는 전화번호 입 력 칸입니다. 010-1111-1111이라고 가정하고 1번째 칸에 '-'없이 01011111111을 입 력합니다. 그렇다면 01011111111 번호로 전화가 오게 되면 AMP에서 설정한 1번째의 링톤이 울리게 되는 것입니다.

**모든 전화기에서 전화가 올때 링톤이 울리게 하고자 할 경우**: ADVANCED SETTINGS탭 에서 찾아보면 위와 같은 그림의 화면이 나오게 됩니다. Default Ring Tone: 란의 1,2,3 개의 체크할 수있는 것이 나오는데 AMP에서 설정해 놓았던 링톤의 소리를 설정 할수 있 는 체크칸 입니다. Custom ring tone 1 을 체크하였다면 AMP에 설정하였던 1번째의 링 톤이 울리게 됩니다.

## 기타 설정 :

Firmware Upgrade and Upgrade Via Provisioning : 란에서 TFTP를 선택하고 Firmware Server Path : 입력칸에 해당사항에 맞는 서버 IP주소를 입력합니다. Automatic Upgrade : 란에는 Yes를 선택합니다. 밑에 Update버튼을 클릭하고 Reboot 를 시키면 링톤설정이 완료됩니다.

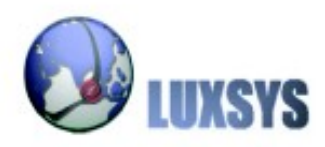

Copyright © 2007, Luxsys Inc. All Rights Reserved

Tel: 1600-5998

E-mail : support@luxsys.net Home : <u>www.luxsys.net</u>

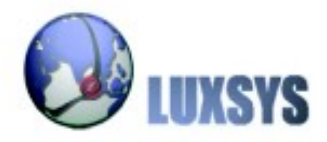